「Tansee iPhone Message Transfer」が iPhone を 認識しない場合はどうすればよいですか?

## 1 <u>ここ</u> から Tansee ソフトウェアの最新バージョンをダウンロードしてインスト ールしてください。

さらに、iPhone にアクセスするには、**Apple Mobile Device Support** コ ンポーネント <u>64 ビット</u> または <u>32 ビット</u>。

別のオプション: 「Apple Mobile Device Support」コンポーネントは**iTunes** に含まれています。 <u>ここ</u>をクリックして、最新バージョンの iTunes をダウン ロードしてインストールし、iPhone を読み取れることを確認してください。 iPad または iPod Touch。

(Mac OS では iTunes のインストールは必要ありません。)

すでに iTunes をインストールしましたが、iTunes が iPhone を認識しません。 <u>iTunes が iPhone を認識しない場合の対処方法</u>

## 2 別の USB ポートと新しい USB ケーブルを使用してみてください。

ケーブルまたはポートに欠陥があると、iPhone が Tansee で認識されなくなる ことがあります。また、USB ハブの使用を避け、iPhone をコンピュータに直接 接続してください。

## 3 ユーザーはローカル管理者である必要があります。

Tansee は、管理者以外のアカウントでは表示されません。

a. プログラムのショートカットまたはプログラムの .exe ファイルを右クリッ クし、[管理者として実行] をクリックします。

b. UAC によってプロンプトが表示されたら、「はい」をクリックして、管理者 として完全な権限でプログラムを実行できるようにします。

注: 管理者ではなく標準ユーザーとしてログインしているときにこれを行う場合 は、プログラムを管理者として実行する前に管理者のパスワードを入力する必要 があります。」

## 👤)お客様の声:

「管理者以外のプロファイルで実行可能ファイルを起動すると、iTunes がイン ストールされて正常に動作しているにもかかわらず、『iTunes が必要です。 iTunes をインストールしてください』というメッセージが表示されます。管理 者としてプログラムを実行すると、問題が解決します。」

ホームページ サポート

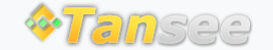

プライバシーポリシー アフィリエイト

© 2006-2024 Tansee, Inc

お問い合わせ